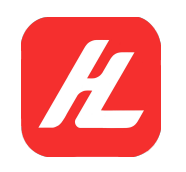

## zigbee Smart Distribution Network Operation guide

(Read the operation guide carefully before using the product and keep it safe lying) 1. Create the account according to indication(only for the first time), or login with existing account after opening the APP.

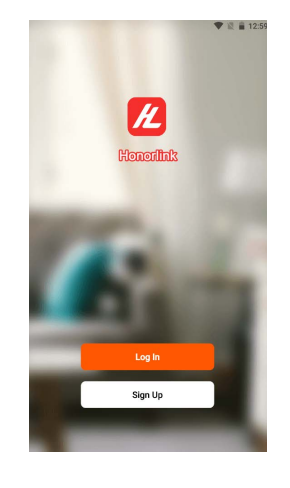

Step 1

3、Click "Gateway control" and then tap the wireless Gate way(zigbee)

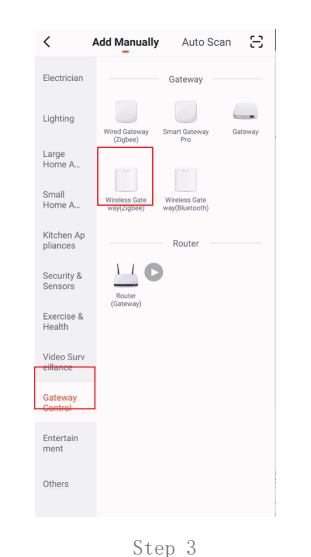

2、Perfect family information, click save .Add a device

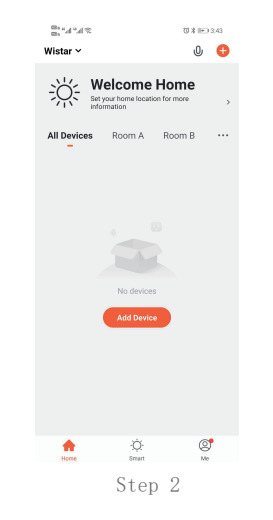

4、 put in the network name and password, and click "confirm"

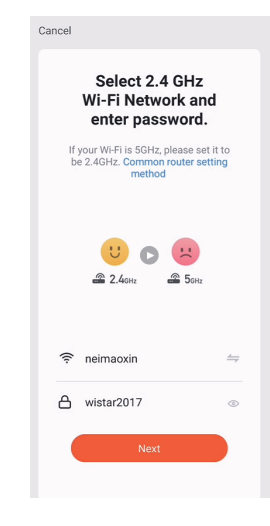

Step 4

Download and install through APP store or scan and download the QR code.

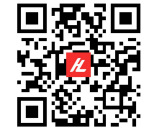

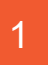

5、Click "Confirm indicator rapidly blink", then tap "next "

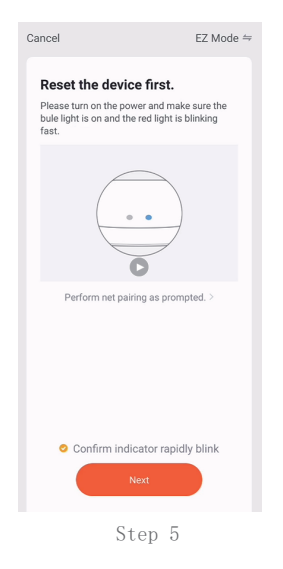

7. To add tubular motor device.When

pressing the black button 4 times, motor

shakes twice(Note: it must shakes twice)

2

6、Zig bee wireless gate way Device added successfully, click "Done"

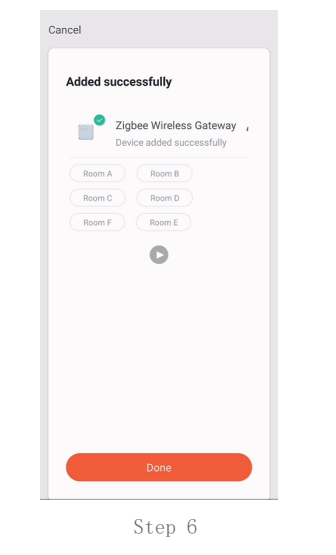

8、Waiting for the pairing complete.

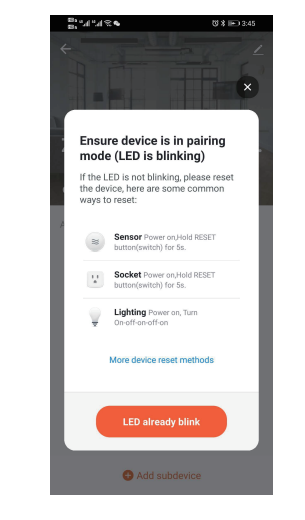

Step 8

Step 7

67

9、Tubular motor device added successfully,click "Done"

10、Use the phone Setting the direction ,upper limit setting and down limit setting and timing up and down.

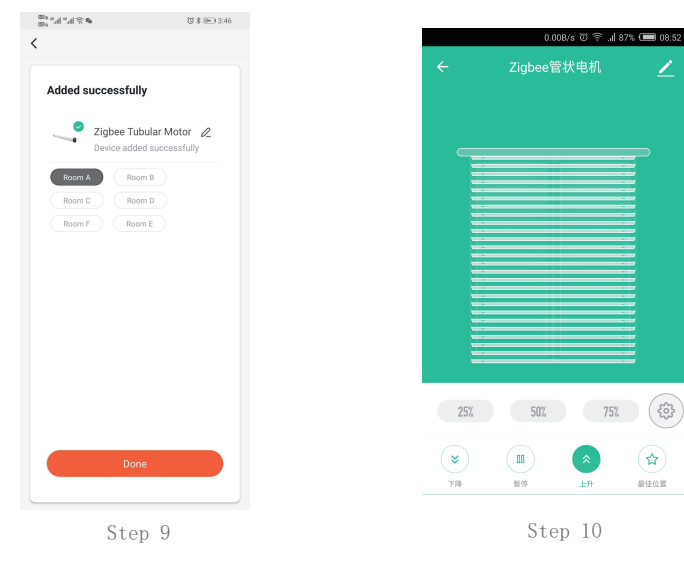

## 11、voice control function

The device supports third-party voice control, details can be connected by the following actions (click on the corresponding third-party voice system icon to connect the device to the network)

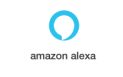

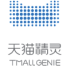